## Conteúdo

O Roteador portatil MOR600 deve conter os itens relacionados abaixo. Caso se verifique alguma falta, favor contatar a revenda que lhe forneceu oproduto.

Roteador MOR600

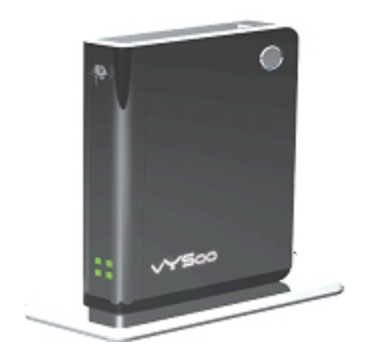

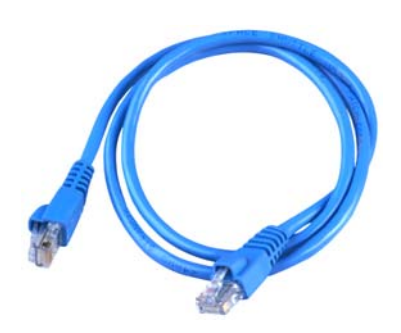

Cabo de rede Ethernet

• Carregador 5V/2A

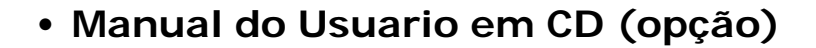

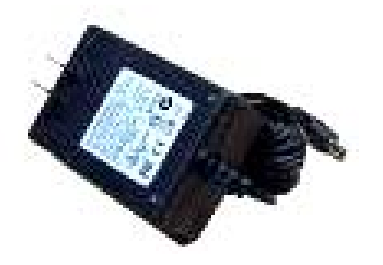

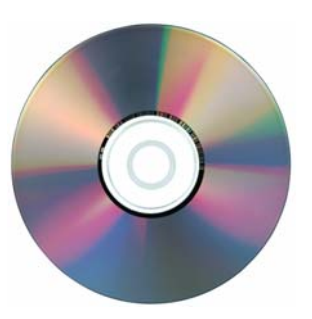

As fotos e diagramas que seguem mostram os diversos indicadores de status do Roteador portatil MOR600.

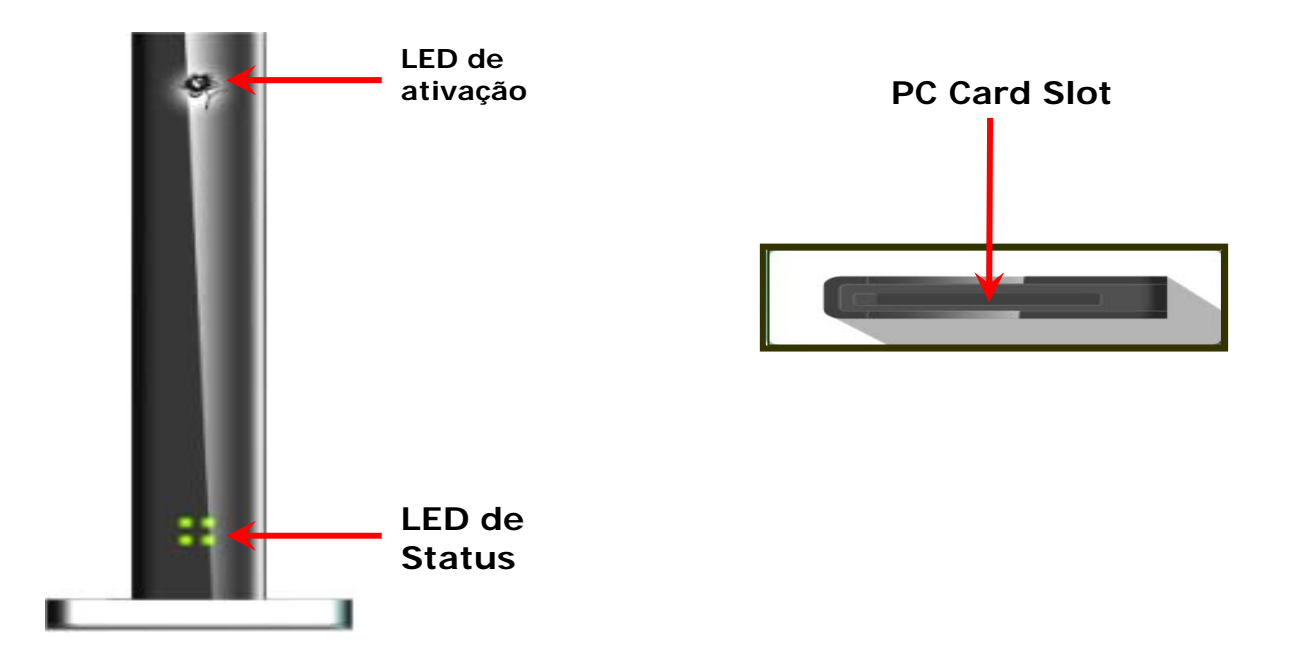

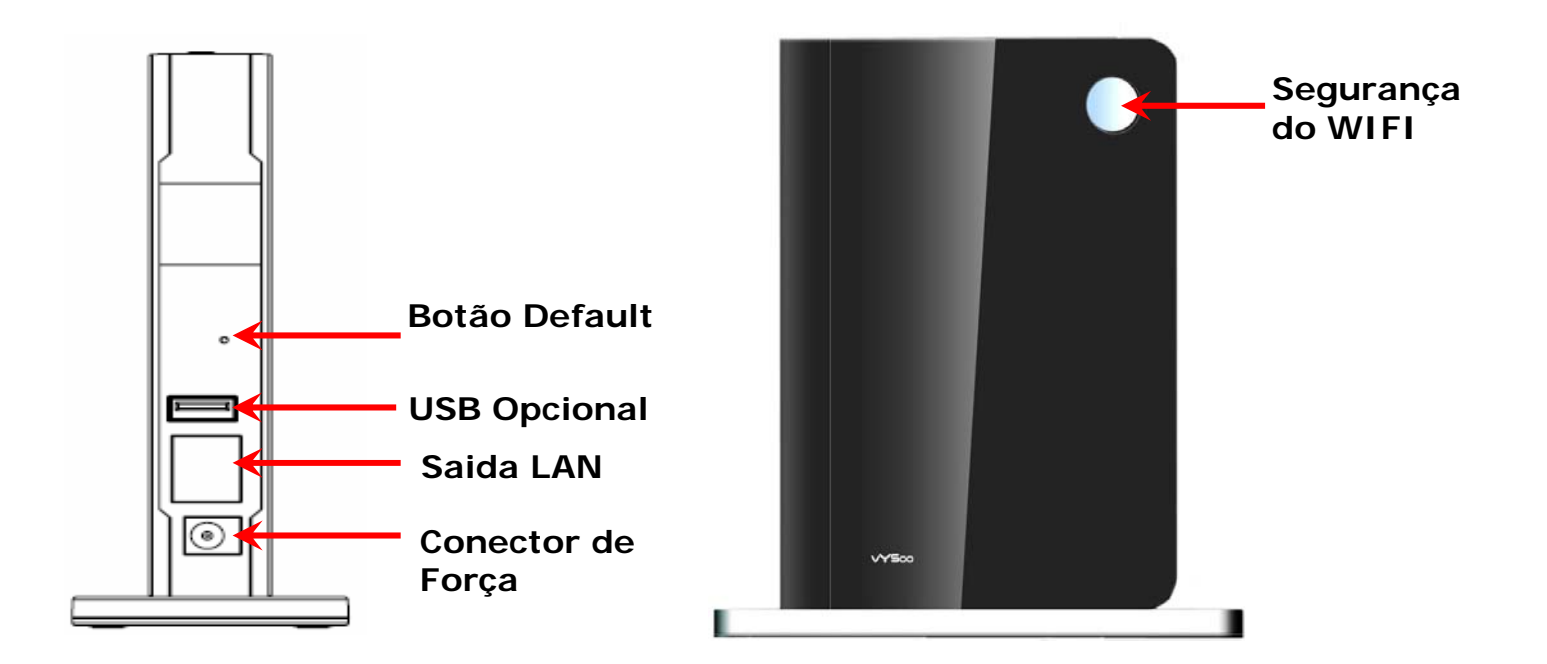

Antes de começar, certifique-se de que seu PC Card de 32 bits ou USB Data Card é compativel e suporta o service de banda larga que sera utilizado (em conformidade com os termos de serviço de seu provedor).

1: Instale o Data Card no PC Card Slot ou porta USB.

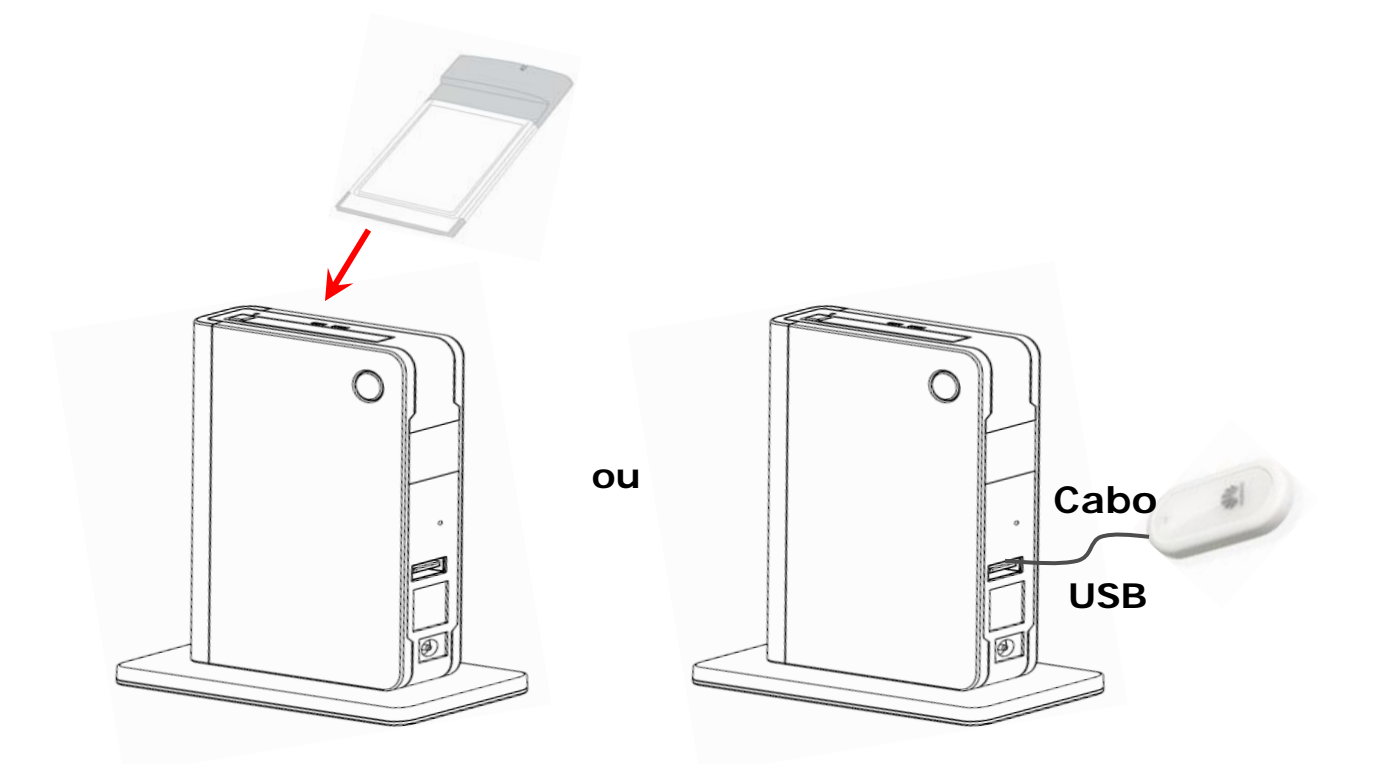

2 : Conecte a fonte na tomada de força.

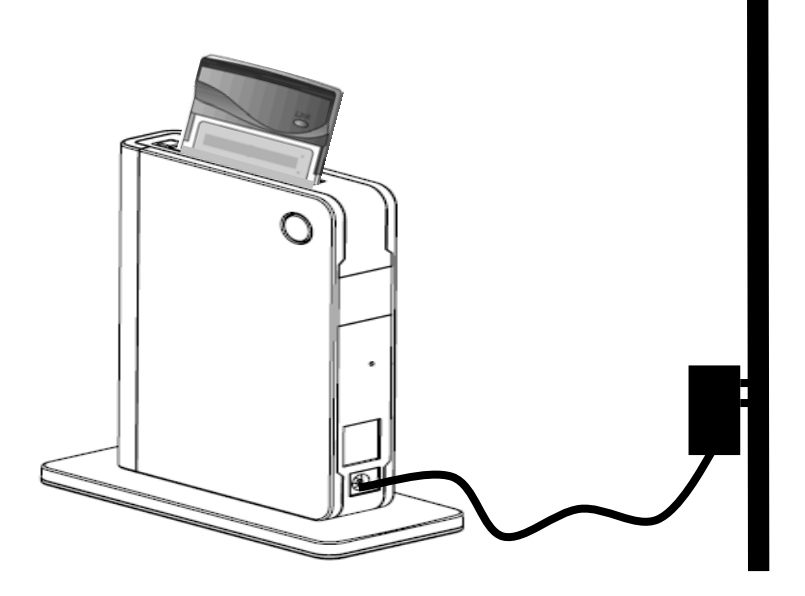

Ao conectar a fonte ao conector do roteador, o LED de força se acenderá indicando que ele esta ligado.

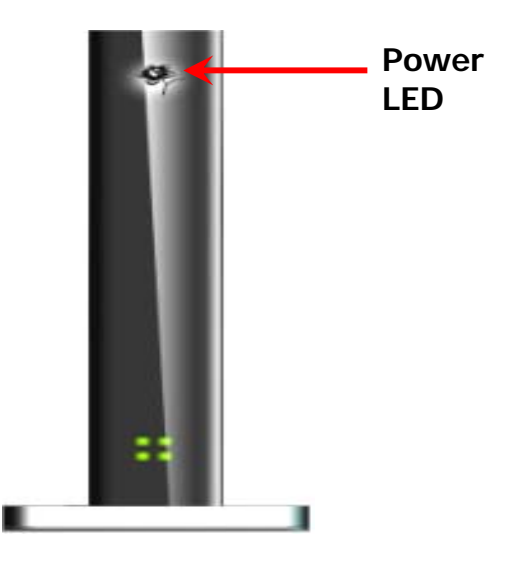

### 3: Verifique o LED de Status

Quando ligado o MOR600 efetua a autodetecção do Data Card indicada atraves do LED de Status que passará a piscar. Estes indicadores do LED se acenderão gradativamente à medida que a autoconfiguração do roteador cumprir com os diferentes passos do processo de inicialização e conexão à Internet. Quando o processo estiver terminado o MOR600 estará conectado ao provedor. Este processo pode levar alguns minutos.

Quando completado o processo todos os LEDs estarão acesos em verde. A tabela abaixo indica a etapa representada por cada LED durante o processo de inicialização.

| Cor do LED | Atividade                  | Status                                                            |
|------------|----------------------------|-------------------------------------------------------------------|
| Apagado    | Nenhuma                    | O Data Card não está inserido ou<br>não há conexão com a Internet |
| Verde      | Piscando uma a uma         | Sistema em estado de<br>inicialização                             |
| Vermelho   | Sempre aceso               | Erro ou incompatibilidade do<br>cartão                            |
| Verde      | Sempre aceso               | Conexão de Banda Larga                                            |
| Verde      | Piscando ao mesmo<br>tempo | Conexão de internet de baixa<br>velocidade                        |

# Parabens! Você está conectado à Internet via WIFI

O MOR600 se conecta de forma Plug and Play ao seu Data card. A configuração e conexão sem fio ocorre de forma automatica. Caso surjam problemas ou se necessitar um setup avançado, por favor veja o Capitulo 5 para maiores detalhes.

1 : Conecte seu PC ou Notebook ao MOR600

5.

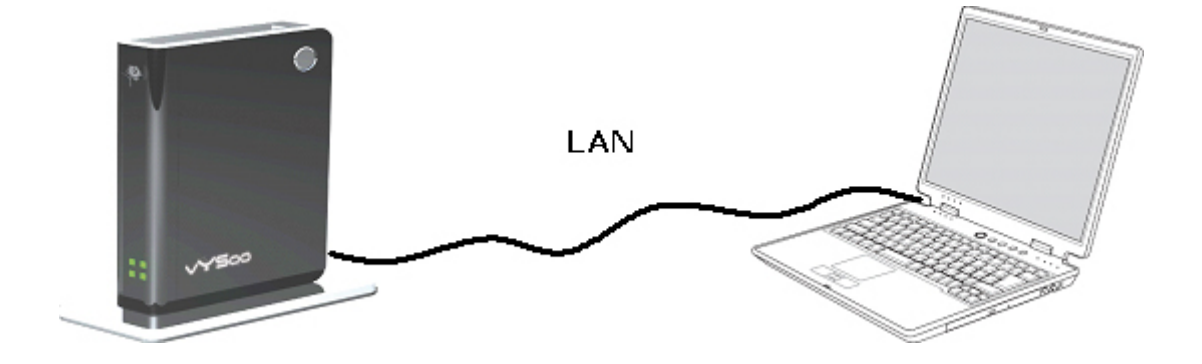

2: Digite o endereço web <u>http://192.168.1.1</u> no seu browser

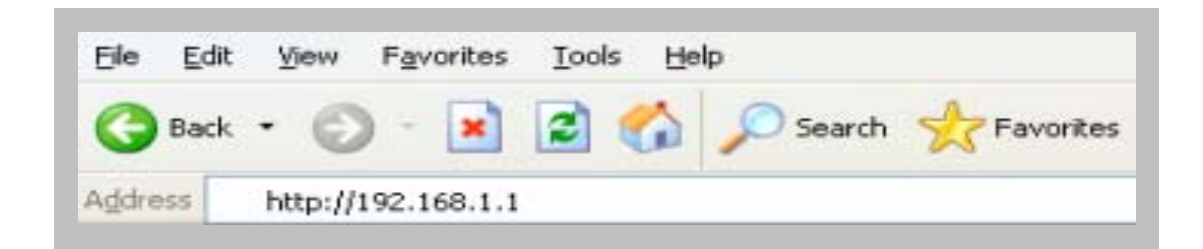

#### 3: Login do Roteador Portatil

• Digite seu codigo de Ususario no espaço denominado Username. O Codigo de usuario default é admin.

• Digite sua senha de acesso no local denominado Password. O codigo de acesso default é admin.

• Clique OK.

| Connect to 192.1      | 58.1.1 ? 🔀  |
|-----------------------|-------------|
|                       | GA          |
| Wireless Access Point |             |
| <u>U</u> ser name:    | 🖸 admin 🛛 👻 |
| <u>P</u> assword:     | •••••       |
|                       |             |
|                       | OK Cancel   |

4: Uma vez efetuado seu cadastramento e login, aparecerá a seguinte

tela.

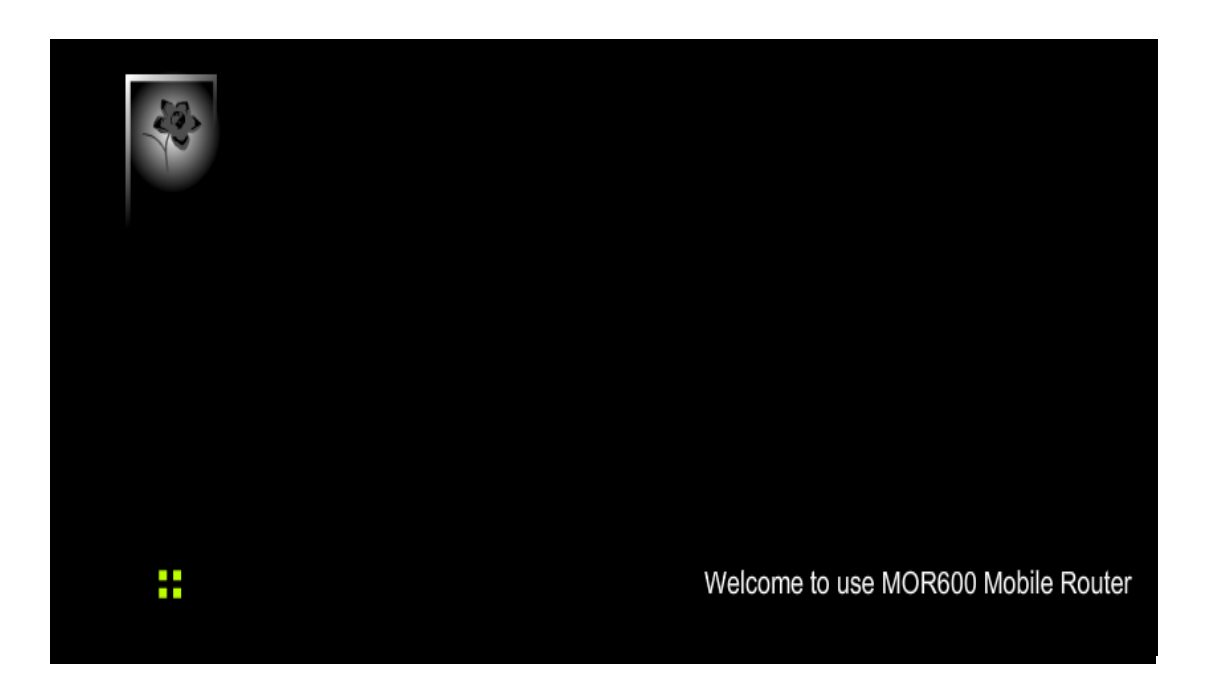

#### 5: Clique WWAN ou WLAN conforme o caso de sua rede

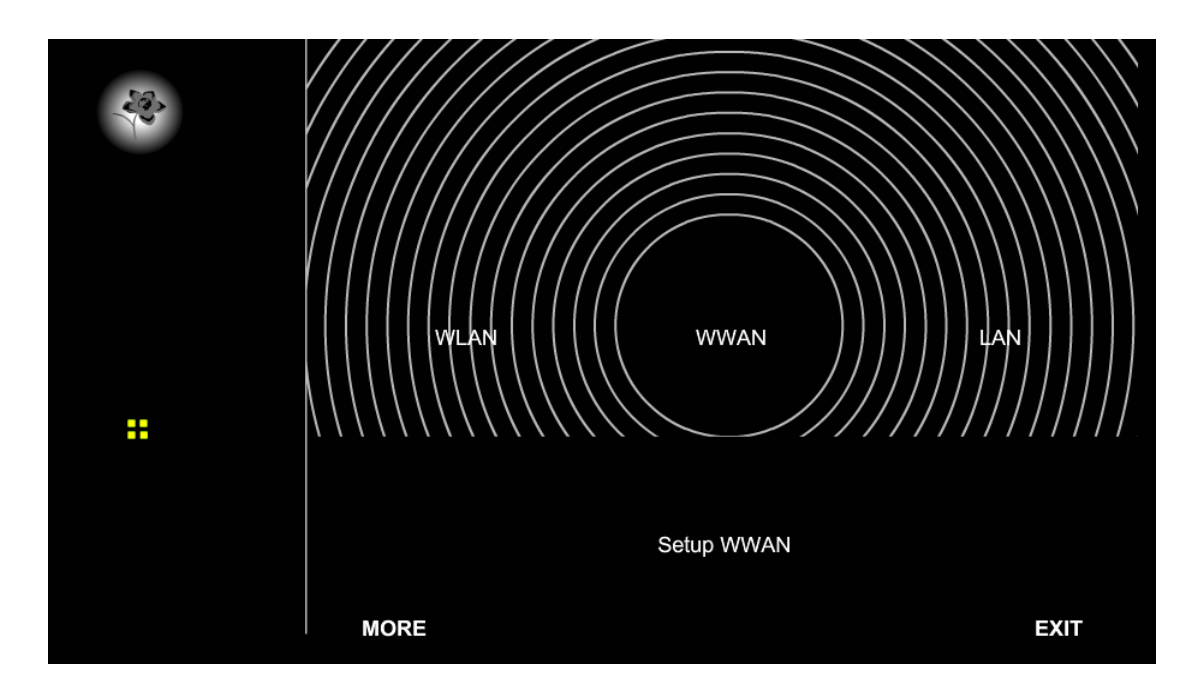

Nota: O campo WAN pode ser desnecessario para sua conexão. A

informação desta pagina só é necessaria quando o provedor requer nome de ususario e senha para acessar a conexão de banda larga. Favor consultar aas instruções do seu Data Card para obter majores detalhes

|                   | A<br>C<br>Sec | ctive Profile : ISP1<br>Dial Number : *99#<br>User Name :<br>Password :<br>APN : Internet<br>oret Protocol : CHAP PAP |      |
|-------------------|---------------|----------------------------------------------------------------------------------------------------|------|
|                   | Ca            | ncel Submit                                                                                                    |      |
| Easy WWAN setting |               | User Setup                                                                                                    | ВАСК |

| Dial Number | • O numero default é *99#. Este campo não deve ser alterado a menos |
|-------------|---------------------------------------------------------------------|
|             | que por exigencia de seu provedor.                                  |
| User Name   | Digite o novo numero de usuario para a conexão de seu Data Card     |
| Password    | Digite a nova senha para a conexão do seu Data Card.                |
| APN         | Digite o nome da rede de seu provedor.                              |

#### 6: Clique WLAN para conexão sem fio (wireless)

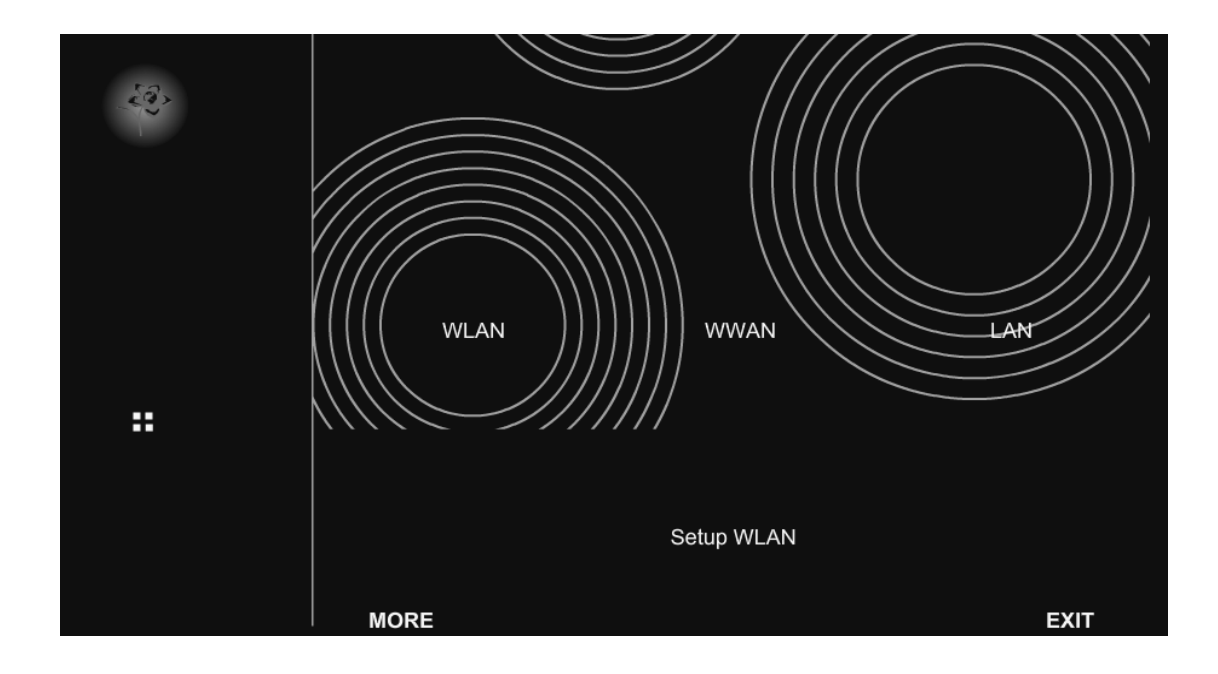

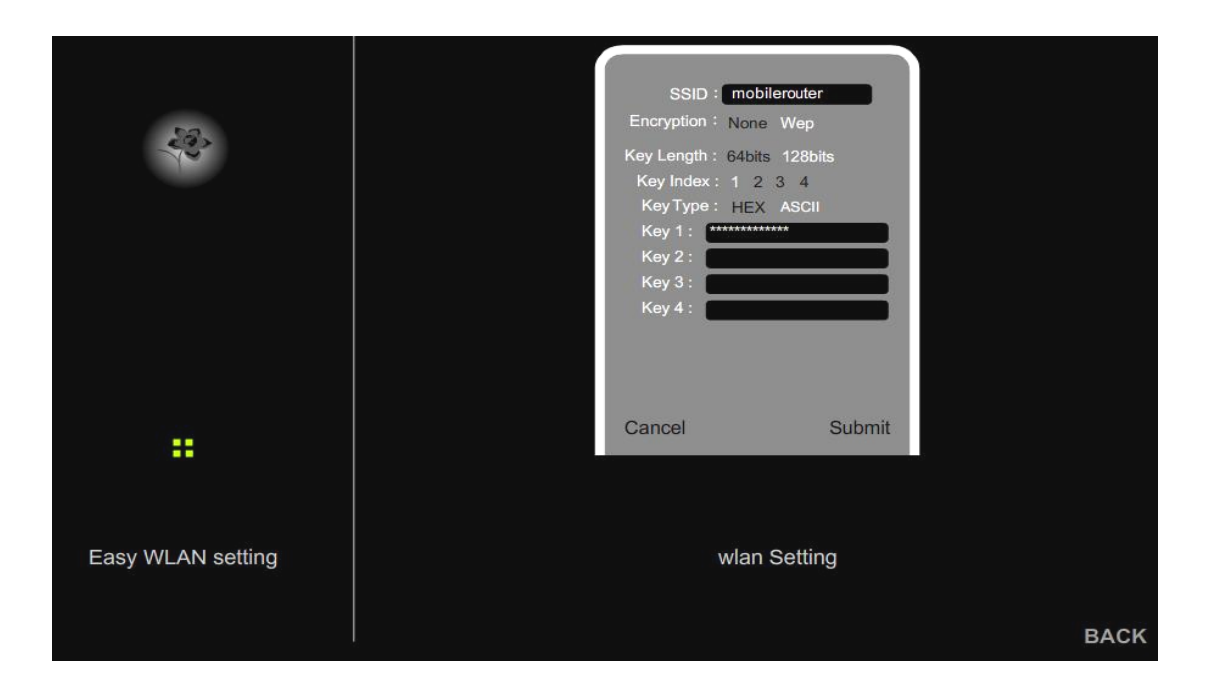

| SSID         | Digite seu codigo SSID no campo indicado. O codigo SSID pode conter até 32 caracteres 32 ASCII.               |
|--------------|----------------------------------------------------------------------------------------------------|
| Criptografia | • Voce pode selecionar dois niveis de criptografia para a segurança de<br>sua rede sem fio:<br>nenhuma ou WEP |
| Key Length   | : Dois niveis de criptografia estão disponiveis : 64 bits e 128 bits.                                         |
| Кеу Туре     | : Dois tipos de WEP Key: Hex ou ASCII. Escolha a opção apropriada para                                        |
| Key1~Key4    | a sua configuração.<br>O WEP key pode ser ativado manualmente atraves das<br>Key1~Key4para a ativação.        |

## 7: Clique LAN para configurar uma rede LAN

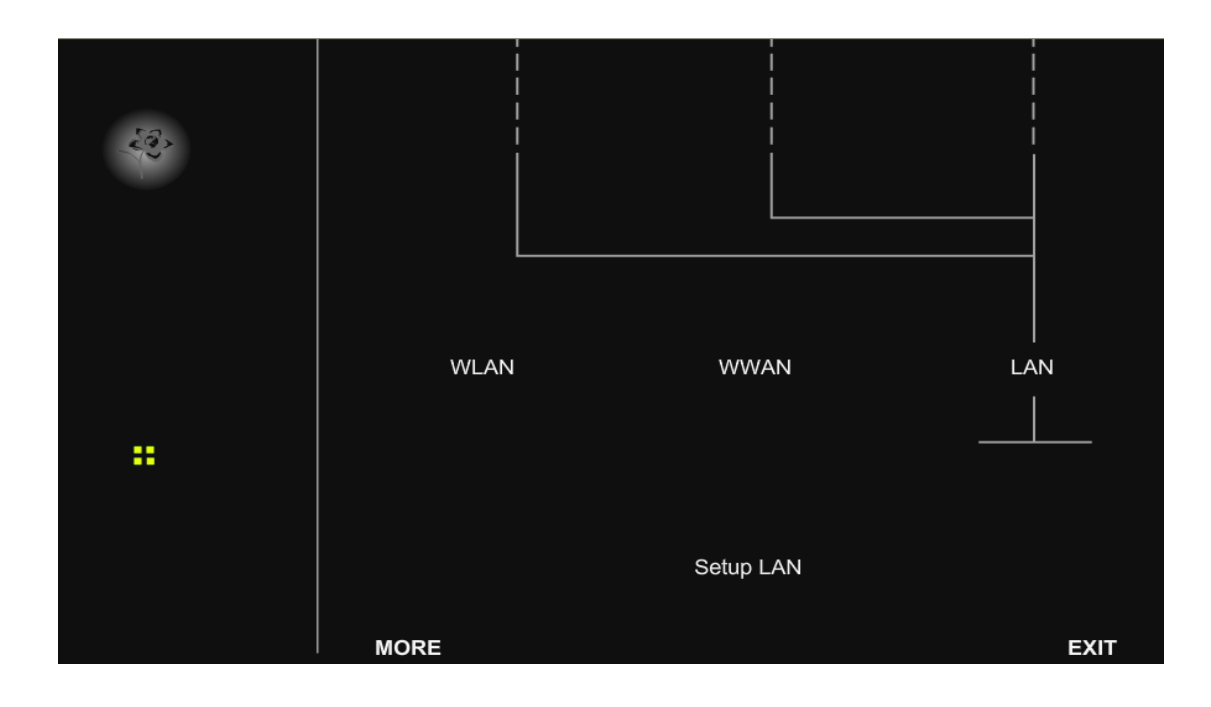

|                   | DHCP Serve<br>Start IF<br>End If | r: Enable Disable<br>2 : 192.188.1.100<br>2 : 192.168.1.200 |
|-------------------|----------------------------------|-------------------------------------------------------------|
|                   | IP Addres<br>Submas              | 3 192 168 1 1   4 255 255 0 0   255.255.255.0 255.255.0     |
|                   |                                  | 255.255.0.0<br>255.0.0.0                                    |
|                   | Cancel                           | Submit                                                      |
| Fasy I AN setting |                                  | AN Setting                                                  |

| DHCP Server      | . Esta opção é utilizada para a configuração da função DHCP (Dynamic     |
|------------------|--------------------------------------------------------------------------|
|                  | Host Configuration Protocol (DHCP) de seu roteador/servidor. O           |
|                  | MOR600 pode ser utilizado como servidor DHCP para a rede LAN             |
|                  | interna. O servidor DHCP automaticamente outorga endereço IP a           |
|                  | cada computador da rede LAN. Ao escolher a opção de servidor DHCP,       |
|                  | cada PC na rede deve ser configurado para reconhecer o MOR600            |
|                  | como servidor da rede, certificando-se tambem de que não existe          |
|                  | nenhum outro servidor DHCP na rede.                                      |
| Start ID Addross | . Digite o endereço para inicialização da conexão IP. O endereço default |
| Start IT Address | é 192.168.1.100.                                                         |
| End IP address   | . Digite o codigo de finalização do endereço IP. O endereço default de   |
|                  | finalização é 192.168.1.200.                                             |
| IP Address       | . O endereço IP da rede LAN. O endereço IP default é 192.168.1.1         |
| II Addie33       | •                                                                        |
| Net mask         | A mascara da subrede da LAN                                              |
|                  |                                                                          |

Nota: Quando a relação de endereços IP estiver assignada, assegure-se não

haver outro membro da rede utilizando um endereço IP desta relação como por exemplo uma impressora, servidor, etc.... Caso contrario paira o risco de

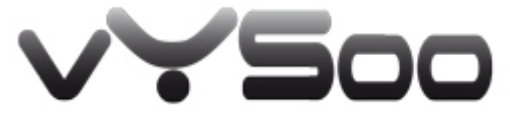

http://www.vysoo.com